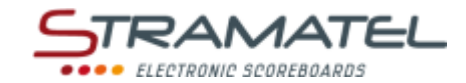

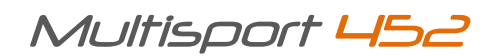

## OPERATING INSTRUCTIONS "24 SECONDS" CONTROL CONSOLE

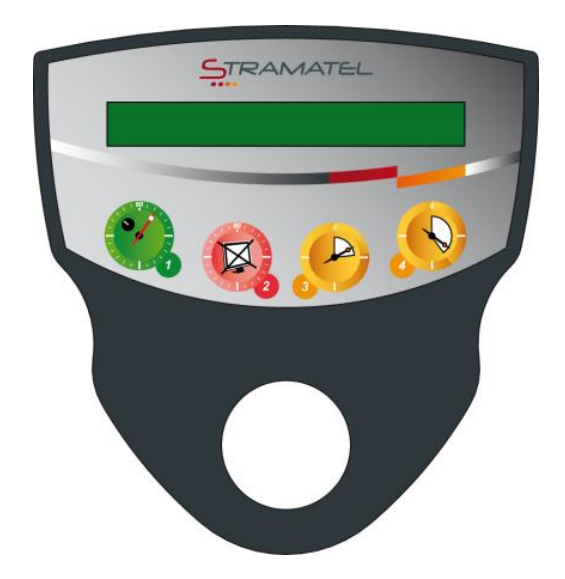

Non-binding pictures

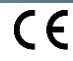

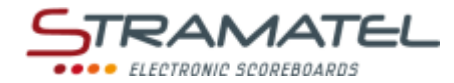

## **GENERALITIES**

| •   |    |    |    |        |  |
|-----|----|----|----|--------|--|
| SCO | pe | ot | de | liverv |  |

| "24 : | seconds" | control | console |
|-------|----------|---------|---------|
|-------|----------|---------|---------|

| "24 seconds" control console |                                                                                                    | STRACTIC. |
|------------------------------|----------------------------------------------------------------------------------------------------|-----------|
| $\checkmark$                 | This console enables to control the ball possession time in basketball.                                                                 | S 0 0 0   |
| ~                            | This console is powered by the main control console or by the scoreboard. It should only be connected to the STRAMATEL system supplied. | 0         |
| 2-mete                       | r flevible cable                                                                                                    |           |
| 2 mete                       |                                                                                                    |           |
| ∠ mete<br>√                  | This cable enables to connect the "24 seconds" control console to the other control consoles (5 pin-sockets on the control consoles).   |           |

| Functions of the contro | bl console                                                                                                    |
|-------------------------|----------------------------------------------------------------------------------------------------|
|                         | FRAME         FRAME         FRAME |
|                         | ON<br>Start / stop of the timer<br>Programming of the time lengths (long key pressing > 2 seconds when starting the console)                                                                                                    |
|                         | OFF (long key pressing > 1 second)<br>Stop / erasing of the timer                                                                                                    |
| $\triangleright$        | Re-loading of the timer with 14 seconds<br>Correction mode (timer) (long key pressing > 1 second)                                                                                                    |
|                         | Re-loading of the timer with 24 seconds<br>Correction mode (timer) (long key pressing > 1 second)                                                                                                    |

| Programming and backup of the time lengths                                                                                                    |     |
|----------------------------------------------------------------------------------------------------|-----|
| The time lengths (24 and 14 seconds) can be modified.<br>These data are saved in memory in case the control console is switched off.                                    |     |
| Make sure the scoreboard is powered.<br>Connect the "24 seconds" control console to the other control consoles (the control consoles<br>can be connected in any order). |     |
| Turn the control console on and enter in "24 seconds" programming mode by keeping key <b>1</b> pressed during 2 seconds.                                                |     |
| Shorten the time with key <b>2</b> or increase it with key <b>3</b> . Enter with key <b>1</b> : the control console enters in "14 seconds" programming mode.            | ¥ / |
| Shorten the time with key <b>2</b> or increase it with key <b>3</b> . Enter with key <b>1</b> : the time lengths programmed are saved in memory in the control console. | ¥ / |
|                                                                                                    |     |

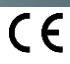

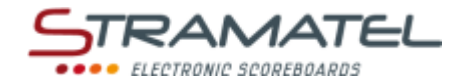

## DURING THE MATCH

| Set-up                                                                                                    |  |
|----------------------------------------------------------------------------------------------------|--|
| Make sure the scoreboard is powered.                                                                                         |  |
| Connect the "24 seconds" control console to the other control consoles (the control consoles can be connected in any order). |  |
| Turn the main control console on and programme it in "basketball" mode.                                                      |  |
| Press key 1 of the "24 seconds" control console until the console displays the welcome screen.                               |  |

| Timing                                                                                                    |                                                                                                    |
|----------------------------------------------------------------------------------------------------|----------------------------------------------------------------------------------------------------|
| Start or stop the timer with key 1.                                                                                                    |                                                                                                    |
| This timer stops automatically when the game timer stops.                                                                                                    | and the second second sec |
| Stop the timer and erase the time on the display units with key <b>2</b> .                                                                                                    |                                                                                                    |
| Load the timer with 14 seconds with key <b>3</b> .                                                                                                    | $\bigcirc$                                                                                                    |
| If the timer has been loaded to 14 seconds by mistake: come back to the previous time by pressing key <b>3</b> again (this function is available as long as the control console displays 14 seconds). | $\bigcirc$                                                                                                    |
| Load the timer to 24 seconds with key <b>4</b> .                                                                                                    |                                                                                                    |
| If the timer has been loaded to 24 seconds by mistake: come back to the previous time by pressing key <b>4</b> again (this function is available as long as the control console displays 24 seconds). | <u>()</u>                                                                                                    |
| Correction of the time length:                                                                                                    |                                                                                                    |
| <ul> <li>Enter in correction mode by keeping key 3 or key 4 pressed during 1 second.</li> </ul>                                                                                                    | 🖤 ' 💕                                                                                                    |
| $\checkmark$ Shorten the time with key <b>2</b> or increase it with key <b>3</b> . Enter with key <b>1</b> .                                                                                          | Ø/₽⇒                                                                                                    |

| Horn        |                                        |  |
|-------------|----------------------------------------|--|
| The horn se | ounds automatically:                   |  |
| ✓ a         | t the end of the ball possession time. |  |

| Warning light (red light)                                   |  |  |
|-------------------------------------------------------------|--|--|
| The red light of each display unit lights up automatically: |  |  |
| $\checkmark$ at the end of the ball possession time.        |  |  |
| $\checkmark$ at the end of the game time.                   |  |  |

| End of the match                                                                |  |
|---------------------------------------------------------------------------------|--|
| Switch off the control console by keeping key <b>2</b> pressed during 1 second. |  |

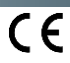

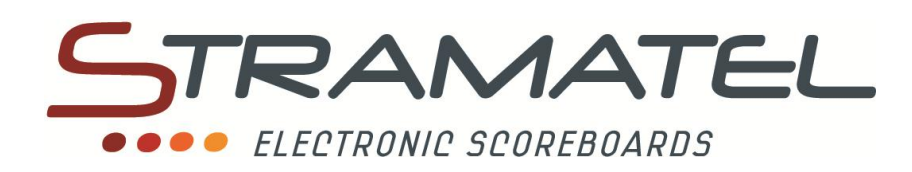

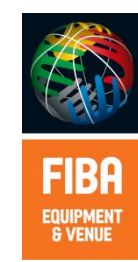

ZI de Bel Air 44850 LE CELLIER FRANCE ☎ : +33 (0)2 40 25 46 90 Fax : +33 (0)2 40 25 30 63 ⊠ stramatel@stramatel.com www.stramatel.com